01\_Linuxサーバデータベース - Redmine Issue Template Pluginのインストール。

## 概要

- チケットを発行するときの定型文を入れたい
- プロジェクトによっては既に内容が決まっているとなおよい

状況下で大いに役立つプラグインです。

そして、その状況は「常に」発生します。ゆえに、このプラグインは必須と言い切ります。

# プラグイン名

- redmine\_issue\_templates
  - $^{\circ}$  Redmine 4.2
    - https://github.com/akiko-pusu/redmine\_issue\_templates
  - Redmine 5.x
    - https://github.com/agileware-jp/redmine\_issue\_templates

### 動作を確認した環境

- Redmine 4.2
- Redmine 5.1

### 導入時

Gem追加:要 DBマイグレーション:要

# 手順

## さっくりとした手順

1. SSHログイン後、Redmineプラグインに移動 2. gitでレポジトリをダウンロード 3. 新規ジェムをインストール 4. DBマイグレーション 5. Webサービス再起動

#### ディレクトリに移動します。

cd /home/www-data/redmine/plugins # 自分の環境に合わせます。

#### プラグインを配置します。 (Redmine 4.2の場合)

sudo -u www-data git clone https://github.com/akiko-pusu/redmine\_issue\_templates

Is -Id redmine\_issue\_templates

## プラグインを配置します。 (Redmine 5.1の場合)

sudo -u www-data git clone https://github.com/agileware-jp/redmine\_issue\_templates

Is -Id redmine\_issue\_templates

### Gem**をインストールします。**

cd /home/www-data/redmine/plugins # 自分の環境に合わせます。

sudo -u www-data bundinstall

DBのマイグレーションを行います。

sudo -u www-data bundexec rake redmine:plugins:migrateRAILS\_ENV=production

#### Webサービスを再起動します。

sudo systemctl restart apache2

## 動作

Redmineに管理者アカウントでログインします。
任意のプロジェクトを選択して設定をクリックします。
モジュール「チケットテンプレート」にチェックを入れて保存します。
プロジェクトにチケットテンプレートのタブが表示されていれば設定完了です。

#### ファイル

O\_Redmineプラグインアイコン.jpg

203 KB 2024/01/05

手動人形